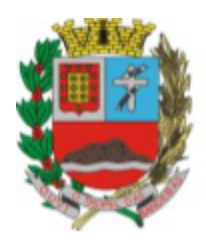

PREFEITURA DA ESTÂNCIA DE ATIBAIA

Estado de São Paulo

Secretaria de Saúde

## Como tirar o Certificado Internacional de Febre Amarela

## Entrar em

https://www.gov.br/pt-br/servicos/obter-o-certificado-internacional-de-vacinacao-e-profilaxia

| www.gov.br/pt-br/servic | os/obter-o-certificado-internacional-de-vacinacao-e-profilaxia                                                                                                    |                                                                                                    | ie ☆ 🛛 |  |  |  |
|-------------------------|----------------------------------------------------------------------------------------------------|----------------------------------------------------------------------------------------------------|--------|--|--|--|
|                         | Órgãos do Governo Acesso à Informação Legislação Aces                                                                                                    | ssibilidade PT 🗸   🚯 💽 💽 Olá. Larissa 🗸                                                                                      |        |  |  |  |
|                         | ≡ Serviços e Informações do Brasil                                                                                                    | O que você procura? Q                                                                                                    |        |  |  |  |
|                         | 🏶 > Serviços > Tirar o Certificado Internacional de Vacinação                                                                                                    |                                                                                                    |        |  |  |  |
|                         | ~                                                                                                    | ~                                                                                                    |        |  |  |  |
|                         | Saúde e Vigilância Sanitári                                                                                                    | ia                                                                                                    |        |  |  |  |
|                         | Fiscalização > Outras Autorizações, Certificados e Inf                                                                                                    | formações                                                                                                    |        |  |  |  |
|                         |                                                                                                    |                                                                                                    |        |  |  |  |
|                         | Tirar o Certificado Internacional de Vacinação<br>* Atenção: não há emissão de CIVP para a vacina de COVID-19.* , * O C<br>vacina de COVID-19 é emitido pelo ConecteSUS.*                                                                                                    | Dertificado da                                                                                                    |        |  |  |  |
|                         | <b>Tirar o Certificado Internacional de Vacinação</b><br>* Atenção: não há emissão de CIVP para a vacina de COVID-19.* , * O C<br>vacina de COVID-19 é emitido pelo ConecteSUS.*<br>Avalação: 46 <b>**** (</b> 4471091                                                                                                    | Dertificado da                                                                                                    |        |  |  |  |
|                         | Tirar o Certificado Internacional de Vacinação<br><sup>*</sup> Atenção: não há emissão de CIVP para a vacina de COVID-19*, * O C<br>vacina de COVID-19 é emitido pelo ConecteSUS.*<br>Avaisção 48 ★★★★ 184709)<br>Utuma Modificação 28/08/2022                                                                                                    | Certificado da                                                                                                    |        |  |  |  |
|                         | Tirar o Certificado Internacional de Vacinação<br>* Atenção: não há emissão de CIVP para a vacina de COVID-19.*, * O C<br>vacina de COVID-19 é emitido pelo ConecteSUS.*<br>Avelação: 46 ★★★★ (*147109)<br>Utima Modificação: 26/08/2022<br>∧ O que é?                                                                                                    | Certificado da<br>ertificado da<br>ertificado da<br>ertificado da<br>ertificado da<br>f y in ℓ<br>f y in ℓ<br>f y in ℓ       |        |  |  |  |
|                         | Tirar o Certificado Internacional de Vacinação<br>* Atenção: não há emissão de CIVP para a vacina de COVID-19*, * 0 C<br>vacina de COVID-19 é emitido pelo ConecteSUS*<br>Availação 48 ★★★★ 04709<br>Utima Modificação 26/08/2022<br>✓ O que é?<br>O Certificado Internacional de Vacinação é o documento que comprova a vacinação de febre<br>amareta, e é emitido gratultamente pela Arvisa Ele é necessário porque alguns países exigem<br>o documento para a entrada em seu território. | Certificado da<br>Compartilhe S f y in ∂<br>SERVIÇOS RECOMENDADOS PARA VOCÉ<br>Cortificado Nacional de Vacinação<br>COVID-19 |        |  |  |  |

Clicar em "Iniciar"

Entrar com a senha do gov.br

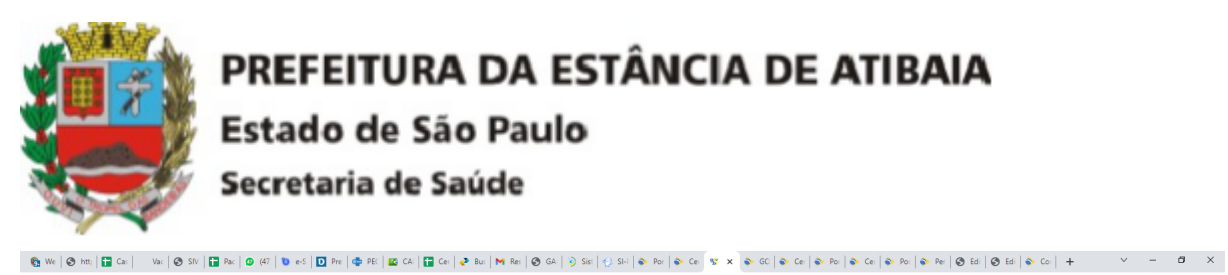

🖻 🛧 🗖 🚱 : ← → C 🔒 sso.acesso.gov.br/login client\_id=5b1db4fd-87e7-4689-9c37-faa2a5663c6c8tauthorization\_id=1850ce46e20 gov.br ● Alto Contraste 🚿 VLibras Identifique-se no gov.br com: Número do CPE Digite seu CPF para criar ou acessar sua conta govibr CPF Continuar Uma conta gov.br Outras opções de identificação: garante a identificação de cada cidadão que acessa Login com seu banco .... os serviços digitais do governo Login com QR code Seu certificado digital Seu certificado digital em nuvem Entenda a conta gov.br

# 🔎 Digite aqui para pesquisar 田 🕐 📷 🏦 🕿 🧕 📓 💼

Conferi o CPF e no "Tipo de solicitação" clicar em "Própria"

|                                                                                                    | ~ - Ø ×                                                                                                    |
|----------------------------------------------------------------------------------------------------|----------------------------------------------------------------------------------------------------|
| ← → C (i) solicitaceosenicosgov.br/processos/bb/3d2e-0e31-41a1-add1-3d2d43e8tac7                                                                                                    | 🖻 🖈 🔲 🚱 🗄                                                                                                    |
| k para o contrado 🗮 k para o menu 🜉 k para a kusca 📲 k para o nodope 📑 🍐 ACESSER. LANDEL (D) ALTO CONTRASTE L MARA DO STE                                                                                                    | î la cara de la cara de la cara de la cara de la cara de la cara de la cara de la cara de la cara de la cara de |
| Portal de <b>Serviços</b>                                                                                                    |                                                                                                    |
|                                                                                                    |                                                                                                    |
| OL Latios Sanae Function   Minhas Solicitades   Meau Consonnissos   Meau Calcelor   Consultar Processors   Sair                                                                                                    |                                                                                                    |
| νοςέ εστά λουυ; (página inicial » minhas solicitações » preencher informações de identificação                                                                                                    |                                                                                                    |
| Preencher Informações de Identificação                                                                                                    |                                                                                                    |
| Rose do Mandimento                                                                                                    | · · · · · · · · · · · · · · · · · · ·                                                                           |
| 0 0 0 0                                                                                                    |                                                                                                    |
| Solicitação Análise Resultado                                                                                                    |                                                                                                    |
| Responder Formulário                                                                                                    |                                                                                                    |
| (*) Campos de preschimento obdigatório.         Esta solicitação é válida apenas para CVP de vacinas contra febre amarela.         A Anvisar naliza e análise das informações registradas e comprovante de vacina.         Qualquer incoerência no registro da vacina de febre amarela deve ser verificada com a unidade onde você fol vacinado.         CPF |                                                                                                    |
| 🛤 🔎 Digite aqui para pesquisar 🛛 🗄 😧 📻 🏦 😭 😰 🍋 🔷 📤                                                                                                    | do ヘ 臣 4》 16:11                                                                                                 |

Conferir os dados pessoais: Data de Nascimento, Sexo, E-mail, Nome do Viajante, Nacionalidade. Após verificado clicar em "Sim" e "Prosseguir"

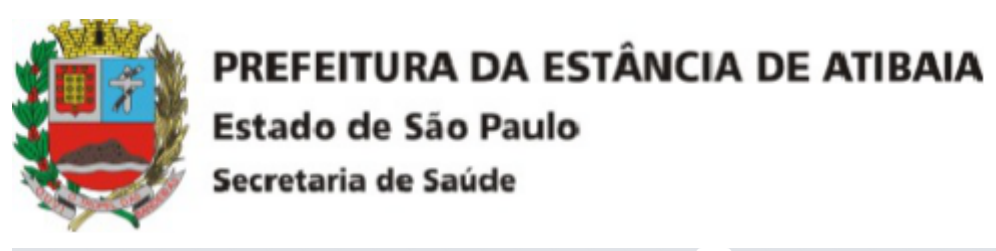

| Dados do Viaiante                                                                                                    |  |
|----------------------------------------------------------------------------------------------------|--|
| Data de Nascimento •                                                                                                    |  |
|                                                                                                    |  |
|                                                                                                    |  |
| Sero •                                                                                                    |  |
|                                                                                                    |  |
| E-mail para Contato * 🖸                                                                                                    |  |
|                                                                                                    |  |
|                                                                                                    |  |
| Nome do Viajonte * 📓                                                                                                    |  |
|                                                                                                    |  |
| Nacionalidade •                                                                                                    |  |
|                                                                                                    |  |
|                                                                                                    |  |
| Os dados acima foram obtilos a partir do seu cadastro na Receita Federal. A ausência ou inconsistência de uma ou mais<br>informações pão junedom a selúcitação do Certificado Internacional de Vacinação. |  |
| Você poderá fazer as correções necessárias mediante o fornecimento de um documento de identificação pessoal. Favor                                                                                        |  |
| clicar no botão "Prosegui" para continuar com sus solicitação.                                                                                                    |  |
| voce elicontra mais informações sobre como atualizar seus dados no site da receita receitar                                                                                                    |  |
| Varia confirma na distan asima?                                                                                                    |  |
|                                                                                                    |  |
| • Sim                                                                                                    |  |
| O Nab                                                                                                    |  |
|                                                                                                    |  |
|                                                                                                    |  |
| CANCELAR 😒 PROSSEGUIR 🗸                                                                                                    |  |
|                                                                                                    |  |
|                                                                                                    |  |
| ×                                                                                                    |  |
| + Voltar para o topo                                                                                                    |  |

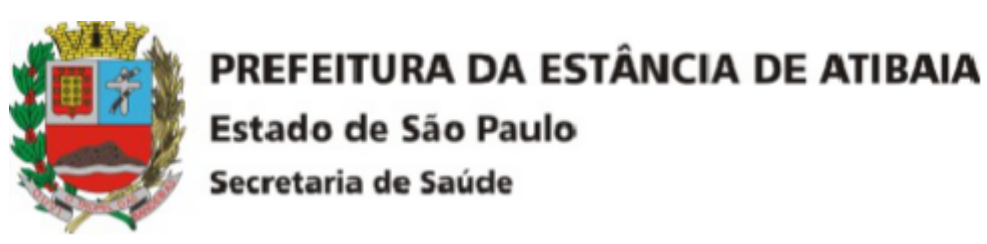

Colocar o "Lote da Vacina" e a "Data de Aplicação", anexar o comprovante de vacinação contendo os dados da vacina e "Enviar Solicitação"

| Dados do Cartão de Vacinação do Viajante                                                                                                    |   |
|----------------------------------------------------------------------------------------------------|---|
| Tipo de Vacina * 🕼                                                                                                    |   |
| FEBRE AMARELA                                                                                                    |   |
| Dose • Lote da Vacina • Data da Vacina •                                                                                                    |   |
| ÚNICA DD/MM/YYYY                                                                                                    |   |
| Atenção     Amagem do seu comprovante de vacina <u>DEVE CONTER</u> o nome, lote e data da vacina de febre amarela e o seu nome,     de preferência completo e atualizado. Caso o comprovante não esteja com a sua identificação, escreva seu nome     compieto em qualquer espaço disponirel em seu comprovante antes de fotografia/escame para anexar a este     formulario.     2. Seo seu nome atual esteve diferente do nome registrado em seu comprovante de vacina, anexe uma imagem de seu     comprovante de vacina possu uma eliquetá com a informação "dose fracionada" de febre amarela, essa     vacina aplicada MAGO VALIDa para a emissão do Certificado. Você precisa ter tomado a dose padrão da vacina para     solicitar o CIVP     4. São permitidos os formatos de angulvo PDF, JPG e JPEG.     Asses comprovante de Vacina *                                                                                                    | 3 |
| Termos de Clência/Declarações ▲ Declaro serem veridicas as informações formecidas nessa solicitação e estar ciente da responsabilidade criminal prevista no Codigo Penal Brasileiro, Decreto-Lei nº 2.484, 6e 07 de dezembro de 1940 – Art. 2977. Falsificar, notodo u em parte, documento público va alterará documento público. Pena - reclusão, de dois a seis anos, e muita. () Art. 299 - Omiti, em documento público va particular, declaração que dede devia constar, o une lei nearir o daraz fara de las ou diversa da que devia ser escritar, acom ofin de devia e originario, em una () Art. 299 - Omiti, em documento público que devia ser escritar, com ofin de ne prejudicar direito, criar o prigação ou alterra a verdade sobre fato jurídicamente relevante. Pena - reclusão, de um a cinco anos, e muita () Art. 294 - Farer uso de qualquer dos papies falsificados ou alterados, a que se referem os arts. 297 a 302: Pena - a cominada à falsificação ou alterração. |   |
| CANCELAR SOLICITAÇÃO S ENVIAR SOLICITAÇÃO 🗸                                                                                                    |   |

Aparecerá a mensagem "Dados enviados com sucesso" e clicar em "Ok"

|                                                                                                    | ~            | - 8                 | ×        |
|----------------------------------------------------------------------------------------------------|--------------|---------------------|----------|
| ← → C 🔒 solicitacao.servicos.gov.br/processos/4bd3dd2e-0e31-41a1-ald1-3d2d43e8fac7                                                                                                    | e 1          | 0 6                 | ) i      |
| ir para contractor ■ ir para s tauca ■ ir para s indape ■ & ACESSBILLENDE: () ALTO CONTRASTE _ MAMA DO SITE Portal de <b>Serviços</b>                                                                            |              |                     |          |
| CAL Larissa Sanae Fundau   Minhas Solicitações   Meus Compromissos   Meus Cadastro   Consultar Processos   Sair<br>VOCE ESTÁ AQUE: PÁGINA INICIAL > MINHAS SOLICITAÇÕES > PREENCHER INFORMAÇÕES DE IDENTIFICAÇÃO |              |                     | -        |
| Preencher Informações de Identificação                                                                                                    |              |                     | *        |
| gov.br                                                                                                    |              |                     |          |
| 🖹 WhatsApp Imaga_jang 🔨                                                                                                    | alado へ 臣 4) | 17:08<br>13/12/2022 | ] ×<br>₽ |

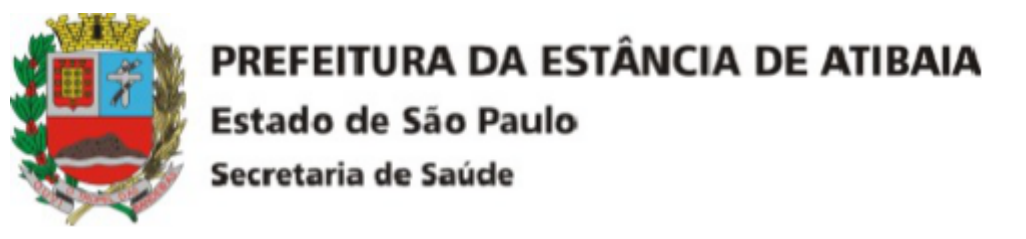

Nas "Minhas Solicitações" aparecerá a situação do processo

| 🎨 We   🔚 Ca:   🤨 (47:   🛛 Vac   🧐 SIV   🚼 Pac   🐌 e-S                                                                                                    | 🖸 Pre   💠 PEC   🚾 Avi   🚼 Cer   🧈 Bus    | M *D:   🕲 GAI   😲 SHI                        | 🔷 Por   🔷 Cer 🧮 🗙 🔷 GC               | 💊 Cei   🔷 Poi   🔷 Cei           | 😰 go:   💊 Per   🕲 Edi   🕲 Edi   💊 Co:   🕲 SIN   🚼 CA | + · · · · · · · · · · · · · · · · · · · |
|----------------------------------------------------------------------------------------------------|------------------------------------------|----------------------------------------------|--------------------------------------|---------------------------------|------------------------------------------------------|-----------------------------------------|
| ← → C                                                                                                    |                                          |                                              |                                      |                                 |                                                      | 🖻 🖈 🔲 🚱 🗄                               |
|                                                                                                    | ir para o conteúdo 🚹 ir para o menu 💈    | Ir para a busca <sub>3</sub> Ir para o rodap | × 4                                  | 👌 ACESSIBILIDADE 🕦 ALT          | O CONTRASTE   🚠 MAPA DO SITE                         |                                         |
|                                                                                                    | Portal de <b>Serviço</b>                 | s                                            |                                      |                                 |                                                      |                                         |
|                                                                                                    |                                          |                                              |                                      | Busc                            | ar Q                                                 |                                         |
|                                                                                                    |                                          | Olá, Larissa Sanae Funat                     | tsu   Minhas Solicitações   Meus Con | promissos   Meu Cadastro        | Consultar Processos   Sair                           |                                         |
|                                                                                                    | VOCÉ ESTÁ AQUI: PÁGINA INICIAL >         | MINHAS SOLICITAÇÕES                          |                                      |                                 |                                                      |                                         |
|                                                                                                    | Minhas Solicitações                      |                                              |                                      |                                 |                                                      |                                         |
|                                                                                                    | Veja todas as solicitações que ainda est | ão em tramitação.                            |                                      |                                 |                                                      |                                         |
|                                                                                                    | Pessoa Fisica                            |                                              |                                      |                                 |                                                      |                                         |
|                                                                                                    |                                          | Concluidas 🗾                                 | Em andamento Deno                    | entes para você                 |                                                      |                                         |
|                                                                                                    |                                          |                                              |                                      |                                 |                                                      |                                         |
|                                                                                                    |                                          |                                              | Pesquisa avançada ਵ                  |                                 |                                                      |                                         |
|                                                                                                    | N' do Protocolo                          | Nome do serviço                              | Data da requisição 🗸                 | Fase                            | O que fazer                                          |                                         |
|                                                                                                    | 036687.3159252/2022                      | Emissão do CIVP                              | 13/12/2022                           | <ol> <li>Análise</li> </ol>     | VER                                                  |                                         |
|                                                                                                    | 036687.3159245/2022                      | Emissão do CIVP                              | 13/12/2022                           | <ol> <li>Solicitação</li> </ol> | RESPONDER                                            |                                         |
|                                                                                                    |                                          |                                              |                                      |                                 | ▲ Voltar para o topo                                 |                                         |
|                                                                                                    |                                          |                                              |                                      |                                 |                                                      |                                         |
|                                                                                                    |                                          |                                              |                                      |                                 |                                                      |                                         |
|                                                                                                    |                                          |                                              |                                      |                                 |                                                      |                                         |
|                                                                                                    |                                          |                                              |                                      |                                 |                                                      |                                         |
|                                                                                                    | gov.br                                   |                                              |                                      |                                 |                                                      |                                         |
| WhatrApp Image integ                                                                                                    |                                          |                                              |                                      |                                 |                                                      | Eviliar todos                           |
| The state of the state of the s |                                          |                                              |                                      |                                 |                                                      | 1711                                    |

Da análise até a emissão do certificado leva em torno de 10 dias úteis e o certificado é enviado para o e-mail cadastrado.